## DO VIRTUALLY ANYTHING FOR YOUR HEALTH

## How to install Zoom on your PC desktop computer

To take part in a video visit with an Advocate Aurora provider, follow these simple instructions to install the Zoom app. It takes only a few minutes and you only need to do it once.

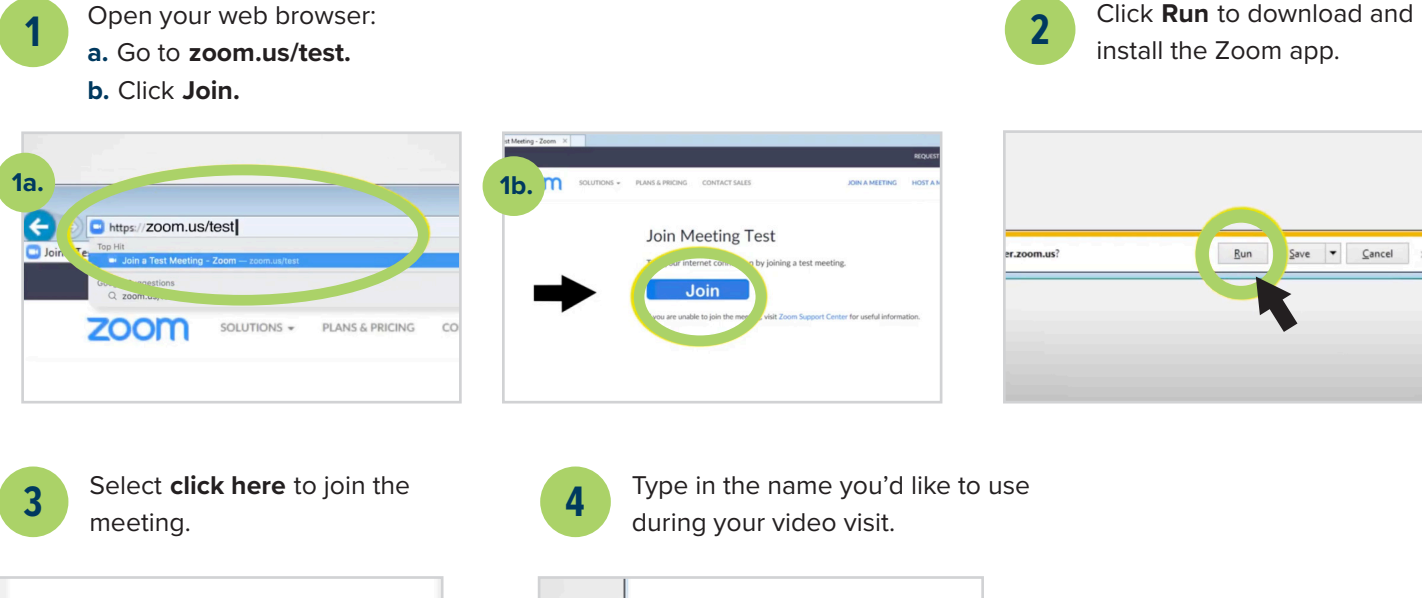

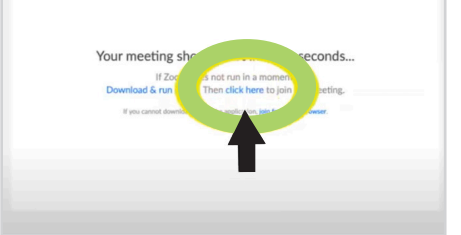

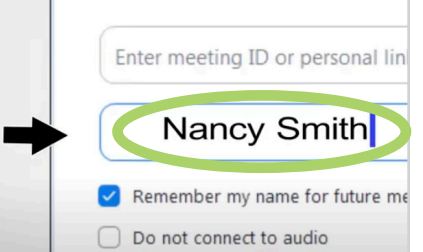

Test your computer's video and audio:

- a. Click Join with Video. You should see yourself on the screen.
- **b.** Click **Yes** if you hear a ringtone. (If you don't, click **No** and follow the steps.)
- c. Say a few words out loud. Click Yes if you hear a replay. (If you don't, click No and follow the steps.)

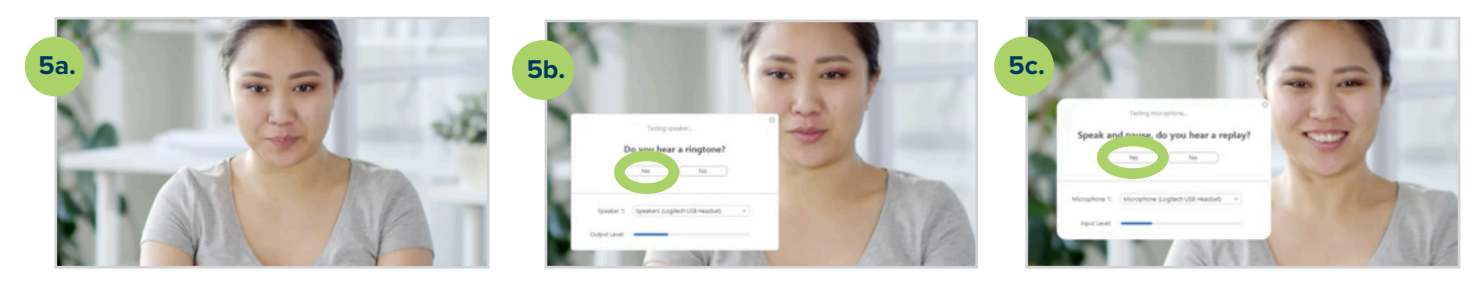

6

5

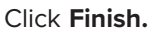

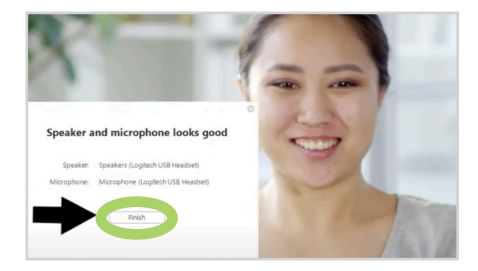

X2020052b (3/24) ©AH

veWell

## Watch videos with all the instructions you need to get set up for a video visit:

Advocate Health Care Aurora Health Care

- For a Quick Care Video Visit: aah.org/QuickCareInstructions
- For a video visit with your primary care provider, specialist or care team: aah.org/VideoVisitInstructions

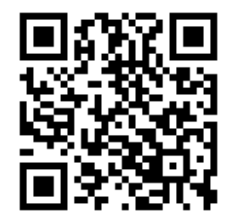

Use your phone to scan the QR code to download our LiveWell app AppStore Google Play

LiveWell Support Team: 855-624-9366